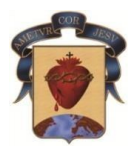

# COLEGIO CORAZONISTA MEDELLÍN

Este INSTRUCTIVO es con el fin de ayudar a los padres de familia para que puedan **pagar en línea**, los servicios educativos relacionados con la MATRÍCULA del próximo año escolar **2024**. No podrá pagar en línea si hay deudas pendientes.

- Los papás de <u>estudiantes nuevos</u> podrán pagar en línea a partir del 25 de noviembre de 2023.
- Los papás de <u>estudiantes antiguos</u> podrán pagar en línea a partir del 29 de noviembre de 2023.

## Disponga de 10 minutos aproximadamente y no omita ningún paso.

Será necesario realizar un proceso de **Actualización** de datos familiares, económicos y médicos. Por esto, tenga a la mano la carta de vacunación de su hijo(a) y algunos datos sobre enfermedades padecidas.

En este instructivo encontrará en las ventanas, mensajes escritos que alertan o indican cómo proceder.

Usaremos cuadros rojos sobre las imágenes para que encuentre fácil el acceso.

### 1. Ingresar a la página web institucional

Localice el menú "Notas y pagos" y haga clic sobre éste. Será direccionado a School Web, que es la plataforma que usamos para esto.

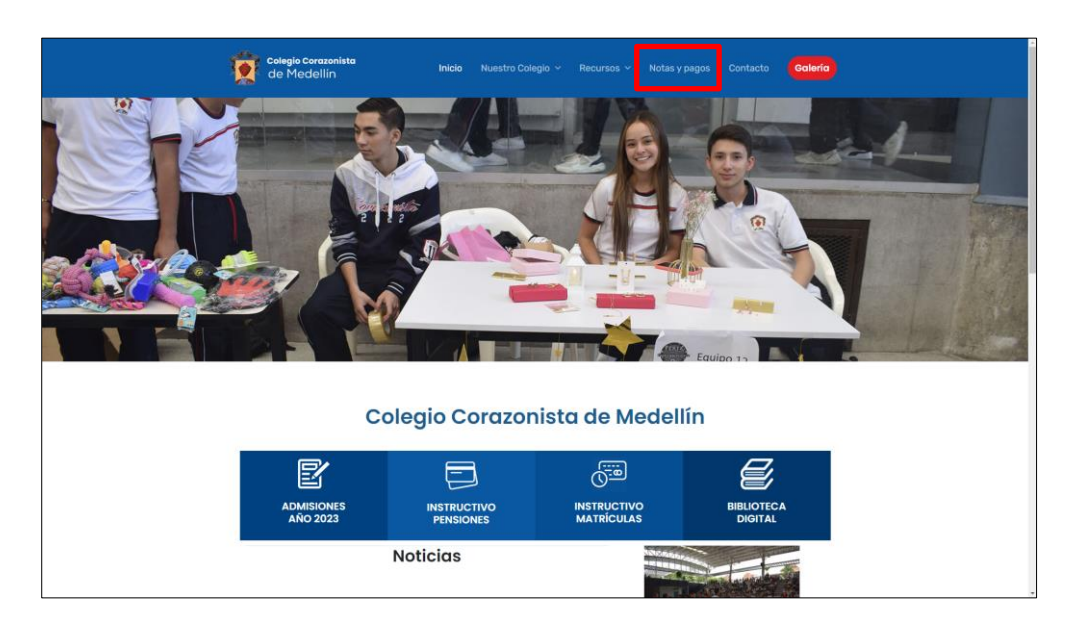

2. Ingrese con su número de documento como usuario y la contraseña que siempre ha manejado para el ingreso a School Web. Recuerde escribir la palabra de la imagen (siempre en minúscula). Sinunca ha ingresado al sistema (padres nuevos en 2024), digite **1234** en el campo contraseña para ingresar (tendrá que asignar una clave cuya condición única es que sea de 10 caracteres o más). No olvide que <u>sólo PADRES Y MADRES</u>, pueden realizar matrícula. Una vez llenos los campos, haga clic en "ACEPTAR".

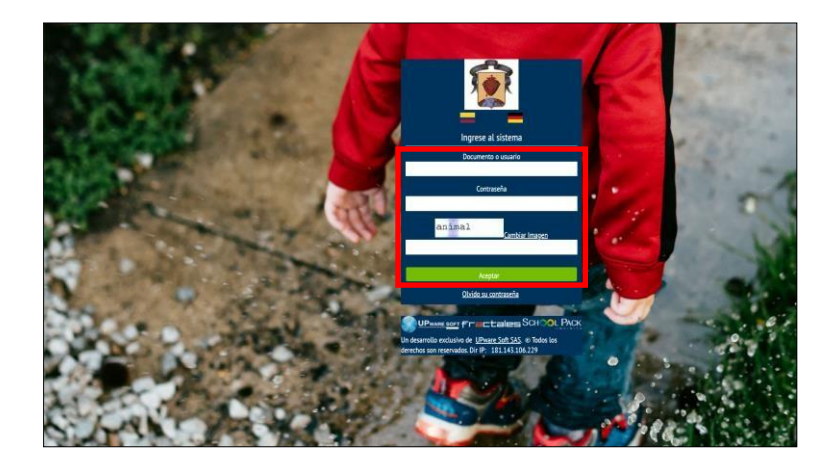

3. Dé clic en el módulo "Matrículas". Posteriormente seleccione el nombre de su hijo(a), a quien se aplicará la actualización de datos y el pago en línea. (Deberá hacer el mismo proceso si tiene más hijos en el colegio).

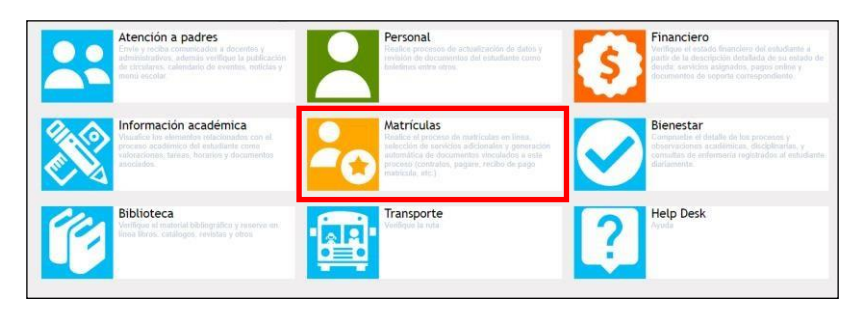

| Estudiante: | PRU  | JEBA PRUEBA PRUEB | 3A PRUEBA       | ~              |
|-------------|------|-------------------|-----------------|----------------|
| Código:     | 0124 | 5                 |                 |                |
| Grupo:      |      |                   |                 |                |
| Matricul    | as   | Doc. Matriculas   | Pago Matriculas | Adjuntar Docs. |

- 4. Podrá visualizar el cuadro con espacios según el tipo de datos (*resaltados de color naranja*): "Información básica del estudiante", "Información familiar", "Información básica del padre", "Información laboral", "Información básica de la madre", "Información laboral", "Información acudiente" (distinto de padre y madre) y finalmente, "Información responsable".
  - a) Actualización de Dirección: este es un campo que se rellena y no se escribe. Proceda de la siguiente forma, en los sitios donde se requiera. Dé clic en el botón que se muestra en la imagen.

| F. de Nacimiento:    |                    | Años cumplidos:   | и          |  |
|----------------------|--------------------|-------------------|------------|--|
| Lugar de Nacimiento: | Bogotá             | Seno:             | Femenino 🛩 |  |
| Dirección:           | CL 57 21 24 AP 204 | Barrio localidad: |            |  |

Visualizará la siguiente ventana:

| Sheccion completa.                                     |                                  |                                             |                                       |                              |            | Bor           | rar      |
|--------------------------------------------------------|----------------------------------|---------------------------------------------|---------------------------------------|------------------------------|------------|---------------|----------|
|                                                        | Asistente                        | Para el ingreso o                           | le la Dirección I                     | Parte Princ                  | pal        |               |          |
| )iligencie los campos req<br>n blanco. Vava verificano | ueridos que .<br>lo en el recus  | identifiquen la dire<br>adro superior "Dire | ección actual; los<br>eccion Completa | s campos qu<br>" su direcció | e no requ  | iiera los pue | de dejar |
| Seleccione                                             |                                  |                                             | v #                                   | 0                            |            | 0             | ~        |
|                                                        |                                  | (                                           |                                       |                              |            |               |          |
| Asistente F                                            | <sup>o</sup> ara el ingre        | so de la Direcció                           | n Parte Comple                        | ementaria (l                 | Ej. INT 2  | AP 505)       |          |
| Seleccione el tipo en la lis                           | sta desplegat                    | ble inferior, escribe                       | a en el recuadro                      | el detalle y                 | oulse el b | otón "Adicio  | nar".    |
| Repita este proceso hasta<br>superior "Dirección Compl | tener toda la<br>leta" su direce | a parte complemei<br>ción).                 | ntaria de la direc                    | ción y vaya                  | venticano  | do en el recu | iadro    |
| Seleccione                                             |                                  |                                             |                                       |                              |            | Adicio        | onar     |
| Unicologia +                                           |                                  |                                             |                                       |                              |            |               |          |

Siga las instrucciones del Asistente. Debe realizar el mismo procedimiento en los sitios donde se requiera y si tiene más hijos en la institución.

#### b) Actualización de correo electrónico institucional.

En el campo Email del estudiante, escribir el correo institucional. Si el estudiante no tiene aún correo institucional, coloque el correo personal.

| Información Básica de | Estudiante                          |     |                        |                |
|-----------------------|-------------------------------------|-----|------------------------|----------------|
| Código del Alumno:    | 30166                               |     | Documento del Alumno:  | 1025322872     |
| Tipo de Documento:    | TI.                                 |     | Documento expedido en: | Bogotà         |
| Primer Apellido:      |                                     |     | Segundo Apellido:      | RODRIGUEZ      |
| Primer Nombre:        |                                     |     | Segundo Nombre:        | 200            |
| F. de Nacimiento:     | 0.10/16                             |     | Años cumplidos:        | 14             |
| Lugar de Nacimiento:  | Bogeta                              |     | Sexo:                  | Femerino 🛩     |
| Dirección: 😜          | CL 57 21 24 AP 204                  |     | Barrio localidad:      |                |
| Edificio, Apto:       |                                     |     |                        |                |
| E-mail:               | Ecardenasmi@can corazonistas edu co |     | Celular:               | 3114496932     |
| Religión:             | Católica                            | 2 K | Grupo Sanguineo:       | 0 v Positivo v |
| E.P.S.:               | SANITAS                             | Υ.  | Otra:                  |                |
| Estrato:              | 99 🗸                                |     |                        |                |

c) Actualización número celular.

Por favor en todos los campos donde está Celular, actualizar los números. Serán fundamentales para ponernos en contacto con Ud. Si el campo a actualizar es número telefónico fijo, actualice, según la nueva marcación, que para Medellín es 604 + número fijo.

5. Actualización de datos del responsable económico.

El responsable económico será aquella persona encargada de los pagos en la institución.

Para realizar el proceso debe dar clic en el botón seleccionar del responsable económico.

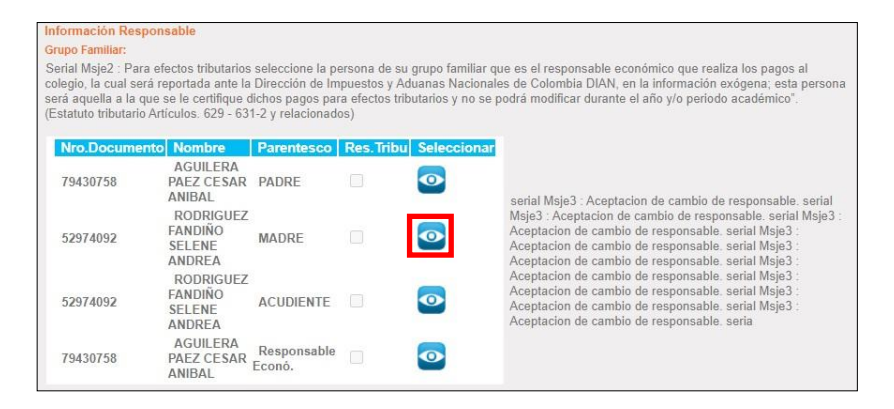

Actualice los datos solicitados en pantalla que se visualiza y dé clic en el botón "Aceptar".

Importante: Este responsable económico será para el año 2024 y será la persona reportada ante la DIAN por todo el año lectivo.

#### 6. Aceptación de datos.

Para finalizar el proceso de actualización de datos, dé clic en el botón, como se muestra en la imagen y pase a la siguiente ventana dando clic en el botón "Siguiente". Si los datos no están completos no le permitirá pasar a la siguiente ventana; el sistema le indicará el nombre del campo y la palabra "nulo".

| Serial Msje1 : Acepta que los datos ingresados son correctos y se encuentran actualizados para la expedición de los documentos<br>institucionales                                                                                |
|----------------------------------------------------------------------------------------------------|
| si no se encuentran actualizados los campos obligatorios como Dirección, celular, correo electrónico y confirmación del correo el<br>estema dobe obligar al usuario a actualizarlos e indicarle cual es el campo que hace falta. |
| ZAcepto                                                                                                    |
|                                                                                                    |
| Signiente                                                                                                    |
|                                                                                                    |

#### 7. PROGRAMA DE SALUD OCUPACIONAL: Ficha de salud.

Complete los datos correspondientes a la ficha de salud. Responda las preguntas que se encuentran en ella con un "sí" o un "no" y si tiene alguna observación por favor diligenciarla.

| Nombre estudi                                                                                                    | iante: OSI                                                                                                    | PINA CORREA SARA                                                                                                    | A Contraction of the second second se |                                                                      |                                                                      |                       |                                                                                                    |                                                                                                    |
|----------------------------------------------------------------------------------------------------|----------------------------------------------------------------------------------------------------|----------------------------------------------------------------------------------------------------|----------------------------------------------------------------------------------------------------|----------------------------------------------------------------------|----------------------------------------------------------------------|-----------------------|----------------------------------------------------------------------------------------------------|----------------------------------------------------------------------------------------------------|
| DATOS DEL M                                                                                                    | ÉDICO DEL                                                                                                    | ESTUDIANTE                                                                                                    |                                                                                                    |                                                                      |                                                                      |                       |                                                                                                    |                                                                                                    |
| Nombre:                                                                                                    | EPS Sura                                                                                                    |                                                                                                    |                                                                                                    |                                                                      |                                                                      | 1                     |                                                                                                    |                                                                                                    |
| Teléfono Fijo:                                                                                                    |                                                                                                    | 6042055593                                                                                                    | Teléfono Celular:                                                                                                    | 3174301138                                                           |                                                                      |                       |                                                                                                    |                                                                                                    |
|                                                                                                    | 12                                                                                                    |                                                                                                    |                                                                                                    |                                                                      |                                                                      |                       |                                                                                                    |                                                                                                    |
| Sura Lee Melie                                                                                                    | C                                                                                                    | LINICA DE REFERE                                                                                                    | NCIA EN CASO DE EMER                                                                                                    | GENCIA (I.P.S.)                                                      |                                                                      | -                     |                                                                                                    |                                                                                                    |
| Dirección de la                                                                                                    | Clínicos                                                                                                    | Cantro comornial Los                                                                                                    | Malinoa                                                                                                    |                                                                      |                                                                      |                       |                                                                                                    |                                                                                                    |
| infección de la                                                                                                    | a clínica:                                                                                                    | Centro comerciar Los                                                                                                    | WOIITIOS                                                                                                    |                                                                      |                                                                      |                       |                                                                                                    |                                                                                                    |
| eletonos de la                                                                                                    | a Clinica:                                                                                                    |                                                                                                    |                                                                                                    |                                                                      |                                                                      |                       |                                                                                                    |                                                                                                    |
| P3-PREPAG                                                                                                    | SADA:                                                                                                    |                                                                                                    |                                                                                                    |                                                                      |                                                                      |                       |                                                                                                    |                                                                                                    |
| FORMACIÓN                                                                                                    |                                                                                                    |                                                                                                    |                                                                                                    |                                                                      |                                                                      |                       |                                                                                                    |                                                                                                    |
| FURMACIUM                                                                                                    | DE SALUE                                                                                                    | ):                                                                                                    |                                                                                                    |                                                                      |                                                                      |                       |                                                                                                    |                                                                                                    |
| El niño ó la                                                                                                    | DE SALUE                                                                                                    | ):<br>enta alguna condicio                                                                                                    | ón física, impedimento y/o                                                                                                    | o deficiencia que lo                                                 | pueda limita                                                         | ar para               | el desarrollo de sus activio                                                                                                    | dades escolares?                                                                                                    |
| . ¿El niño ó la<br>No ❤                                                                                                    | DE SALUE<br>a niña prese<br>Especifiq                                                                                                    | ):<br>enta alguna condicio<br>ue: Seleccione                                                                                                    | ón física, impedimento y/c                                                                                                    | o deficiencia que lo                                                 | pueda limita                                                         | ar para               | el desarrollo de sus activio                                                                                                    | dades escolares?                                                                                                    |
| . ¿El niño ó la<br>No ♀<br>. ¿El niño ó la                                                                                                    | DE SALUI<br>a niña prese<br>Especifio<br>a niña ha si                                                                                                    | ):<br>enta alguna condicio<br>jue: Seleccione<br>do intervenido(a) qu                                                                                                    | ón física, impedimento y/c<br>uirúrgicamente?                                                                                                    | o deficiencia que lo                                                 | pueda limita                                                         | ar para               | el desarrollo de sus activio<br>Especifique:                                                                                                    | dades escolares?                                                                                                    |
| - <u>¿El niño ó la</u><br>No ✓<br>L ¿El niño ó la                                                                                                    | DE SALUI<br>a niña prese<br>Especifiq<br>a niña ha si<br>a niña prese                                                                                                    | ):<br>enta alguna condicio<br>ue: Seleccione<br>do intervenido(a) qu<br>enta ó ha tenido algu                                                                                                    | ón física, impedimento y/c<br>iírúrgicamente?<br>una dificultad de aprendiz                                                                                                    | o deficiencia que lo<br>zaje?                                        | pueda limita<br>Si<br>No                                             | ar para               | el desarrollo de sus activio<br>Especifique:<br>Especifique:                                                                                                    | dades escolares?<br>Musculoesqueleticas ✓<br>Seleccione                                                                                                    |
| I. ¿El niño ó la<br>No ✓<br>2. ¿El niño ó la<br>L. ¿El niño ó la<br>L. ¿El niño ó la                                                                                                    | I DE SALUI<br>a niña prese<br>Especifio<br>a niña ha si<br>a niña prese<br>a niña prese                                                                                                    | ):<br>enta alguna condicio<br>lue: Seleccione<br>do intervenido(a) qu<br>enta ó ha tenido algu<br>enta alguna clase de                                                                                                    | ón física, impedimento y/c<br>uirúrgicamente?<br>una dificultad de aprendiz<br>a alergia?                                                                                                    | o deficiencia que lo<br>aje?                                         | pueda limita<br>Si<br>No<br>Si                                       | ar para               | el desarrollo de sus activio<br>Especifique:<br>Especifique:<br>Especifique:                                                                                                    | Indes escolares?<br>Musculoesqueleticas V<br>Seleccione<br>Rinitis Alérgica V                                                                                                    |
| I. <u>¿El niño ó la</u><br>No ✓<br>I. ¿El niño ó la<br>L. ¿El niño ó la<br>L. ¿El niño ó la<br>Observacior                                                                                                    | I DE SALUI<br>a niña prese<br>Especifio<br>a niña ha si<br>a niña prese<br>a niña prese<br>nes:                                                                                                    | ):<br>enta alguna condicio<br>que: Seleccione<br>do intervenido(a) qu<br>enta ó ha tenido algu<br>enta alguna clase de                                                                                                    | ón física, impedimento y/c<br>uirúrgicamente?<br>una dificultad de aprendiz<br>e alergia?                                                                                                    | o deficiencia que lo<br>aje?                                         | pueda limita<br>Si<br>No<br>Si                                       | v<br>v<br>v           | el desarrollo de sus activio<br>Especifique:<br>Especifique:<br>Especifique:                                                                                                    | lades escolares?<br>Musculoesqueleticas ✔<br>Seleccione<br>Rinitis Alérgica ✔                                                                                                    |
| I. <u>2EI niño ó la</u><br>No ✓<br>2. 2EI niño ó la<br>3. 2EI niño ó la<br>4. 2EI niño ó la<br>Observacion<br>5. 2EI niño ó la                                                                                                    | I DE SALUI<br>a niña prese<br>Especifiq<br>a niña ha si<br>a niña prese<br>a niña prese<br>nes:                                                                                                    | ):<br>enta alguna condició<br>ue: Seleccione<br>do intervenido(a) qu<br>enta ó ha tenido algu<br>enta alguna clase de<br>prescrita por espec                                                                                                    | ón física, impedimento y/o<br>urirúrgicamente?<br>una dificultad de aprendiz<br>e alergia?<br>cialista alguna restricción                                                                                                    | o deficiencia que lo<br>taje?<br>alimenticia?                        | pueda limita<br>Si<br>No<br>Si                                       | ar para               | el desarrollo de sus activio<br>Especifique:<br>Especifique:<br>Especifique:<br>Adjunte soporte médico                                                                                          | dades escolares?<br>Musculoesqueleticas ✓<br>Seleccione<br>Rinitis Alérgica ✓                                                                                                    |
| . ¿El niño ó la<br>No<br>¿El niño ó la<br>¿El niño ó la<br>¿El niño ó la<br>Observacior<br>¿El niño ó la                                                                                                    | I DE SALUI<br>a niña prese<br>Especifio<br>a niña ha si<br>a niña prese<br>a niña prese<br>nes:<br>a niña tiene<br>a niña tiene                                                                                                    | ):<br>enta alguna condició<br>ue: Seleccione<br>do intervenido(a) qu<br>enta ó ha tenido algu<br>enta alguna clase de<br>prescrita por espec<br>alguna clase de co                                                                                                    | ón física, impedimento y/o<br>una dificultad de aprendiz<br>e alergia?<br>italista alguna restricción<br>ntrol médico periódico?                                                                                                    | o deficiencia que lo<br>taje?<br>alimenticia?                        | No<br>No<br>No<br>Anual                                              | ar para               | el desarrollo de sus activio<br>Especifique:<br>Especifique:<br>Especifique:<br>Adjunte soporte médico<br>Especifique:                                                                          | dades escolares?<br>Musculoesqueleticas v<br>Seleccione<br>Rinitis Alérgica v<br>ó dietista.<br>[Crecimiento y desarrollo                                                                      |
| A CRANACION<br>2 El niño ó la<br>2 El niño ó la<br>2 El niño ó la<br>2 El niño ó la<br>2 El niño ó la<br>0 Bervacior<br>2 El niño ó la<br>2 El niño ó la                                                                                                    | I DE SALUI<br>a niña prese<br>Especifiq<br>a niña ha si<br>a niña prese<br>a niña prese<br>nes:<br>a niña tiene<br>a niña tiene<br>a niña recib                                                                                                    | ):<br>enta alguna condició<br>ue: Seleccione<br>do intervenido(a) qu<br>enta ó ha tenido alguna<br>enta alguna clase de<br>prescrita por espec<br>alguna clase de coi<br>e algún tipo de tera<br>o rescrita por espec                                                                     | ón física, impedimento y/c<br>irirrgicamente?<br>una dificultad de aprendiz<br>a lergia?<br>cilalista alguna restricción<br>ntrol médico periódico?<br>pia?                                                                                                    | o deficiencia que lo<br>aje?<br>alimenticia?                         | No<br>No<br>No<br>Anual<br>No                                        | v<br>v<br>v<br>v      | el desarrollo de sus activio<br>Especifique:<br>Especifique:<br>Especifique:<br>Adjunte soporte médico<br>Especifique:<br>Especifique:                                                          | tades escolares?<br>Musculoesqueleticas ✓<br>Seleccione<br>[Rinitis Alérgica ✓]<br>6 dietista.<br>[Crecimiento y desarrollo '<br>Seleccione                                                    |
| . ¿El niño ó la     . ¿El niño ó la     . ¿Se le pract                                                                                                    | A DE SALUI<br>a niña prese<br>Especifio<br>a niña ha si<br>a niña prese<br>a niña prese<br>nes:<br>a niña tiene<br>a niña tiene<br>a niña tiene<br>a niña tiene                                                                                                    | ):<br>enta alguna condició<br>(ue: Seleccione<br>do intervenido(a) qu<br>enta ó ha tenido algu<br>enta alguna clase de<br>prescrita por espec<br>alguna clase de co<br>e algún tipo de teraj<br>o ó la niña examen a                                                                      | ón física, impedimento y/c<br>uriurgicamente?<br>una dificultad de aprendiz<br>e alergia?<br>ialísta alguna restricción<br>ntrol médico periódico?<br>pia?<br>auditivo?                                                                                                    | o deficiencia que lo<br>taje?<br>alimenticia?                        | No<br>Si<br>No<br>Anual<br>No<br>Si                                  | v<br>v<br>v<br>v<br>v | el desarrollo de sus activio<br>Especifique:<br>Especifique:<br>Especifique:<br>Adjunte soporte médico<br>Especifique:<br>Especifique:<br>¿Cuándo fue el último?                                | tades escolares?<br>Musculoesqueleticas<br>Seleccione<br>Rinitis Alérgica<br>ó dietista.<br>Crecimiento y desarrollo<br>Seleccione<br>15/12/19                                                 |
| LEI niño ó la LEI niño ó la LEI niño ó la LEI niño ó la LEI niño ó la LEI niño ó la LEI niño ó la LEI niño ó la LEI niño ó la LEI niño ó la LEI niño ó la LEI niño ó la LEI niño ó la LEI niño ó la                                                                                                    | A DE SALUI<br>a niña prese<br>Especifio<br>a niña ha si<br>a niña prese<br>a niña prese<br>a niña tiene<br>a niña tiene<br>a niña tiene<br>a niña tene<br>bicó a él niñ<br>espectivo s                                                                                                    | ):<br>enta alguna condició<br>ue: Seleccione<br>do intervenido(a) qu<br>enta ó ha tenido algu<br>enta alguna clase de<br>prescrita por espec<br>alguna clase de co<br>e algún tipo de tera<br>o ó la niña examen o<br>oporte                                                              | ón física, impedimento y/c<br>iriúrgicamente?<br>una dificultad de aprendiz<br>e alergia?<br>italista alguna restricción<br>ntrol médico periódico?<br>pia?<br>auditivo?                                                                                                    | o deficiencia que lo<br>taje?<br>alimenticia?                        | Si<br>No<br>Si<br>No<br>Anual<br>No<br>Si                            | v<br>v<br>v<br>v<br>v | el desarrollo de sus activio<br>Especifique:<br>Especifique:<br>Especifique:<br>Adjunte soporte médico<br>Especifique:<br>Especifique:<br>¿Cuándo fue el último?                                | dades escolares?<br>Musculoesqueieticas V<br>Seleccione<br>Rinitis Alérgica V<br>6 dietista.<br>Crecimiento y desarrollo<br>Seleccione<br>15/12/19                                             |
| . ¿El niño ó la<br>. ¿El niño ó la<br>. ¿El niño ó la<br>. ¿El niño ó la<br>Observacion<br>. ¿El niño ó la<br>. ¿El niño ó la<br>. ¿El niño ó la<br>. ¿El niño ó la<br>. ¿El niño ó la<br>. ¿El niño ó la<br>. ¿Se le pract                                                                                                    | I DE SALUI<br>a niña prese<br>Especifiq<br>a niña ha si<br>a niña prese<br>a niña prese<br>a niña tiene<br>a niña tiene<br>a niña niña tiene<br>a niña niña tiene<br>a niña niña tiene<br>a niña niña tiene<br>a niña niña tiene<br>a niña niña tiene<br>a niña niña tiene<br>a niña niña tiene<br>a niña niña tiene<br>a niña niña tiene<br>a niña niña tiene<br>a niña niña tiene<br>a niña niña tie                | b:<br>enta alguna condiciá<br>use: Seleccione<br>do intervenido(a) que<br>enta ó ha tenido alguna<br>enta alguna clase de<br>prescrita por espec<br>alguna clase de coi<br>e algún tipo de tera<br>o ó la niña examen a<br>oporte<br>o ó la niña examen n                                 | ón física, impedimento y/c<br>iritrigicamente?<br>una dificultad de aprendiz<br>alergía?<br>eitalista alguna restricción<br>ritrol médico periódico?<br>pia?<br>auditivo?<br>de optometría?                                                                                                    | o deficiencia que lo<br>zaje?<br>alimenticia?                        | No<br>No<br>Si<br>No<br>Anual<br>No<br>Si                            | ar para               | el desarrollo de sus activio<br>Especifique:<br>Especifique:<br>Especifique:<br>Adjunte soporte médico<br>Especifique:<br>¿Cuándo fue el último?<br>¿Cuándo fue el último?                      | dades escolares?<br>Musculoesqueleticas ✓<br>Seleccione<br>Rinitis Alérgica ✓<br>Ó dietista.<br>Crecimiento y desarrollo ·<br>Seleccione<br>15/12/19<br>01/07/20                               |
| . ¿El niño ó la<br>. ¿El niño ó la<br>. ¿El niño ó la | A DE SALUI<br>a niña prese<br>Especifiq<br>a niña ha si<br>a niña prese<br>a niña prese<br>a niña tiene<br>a niña tiene<br>a niña tie | ):<br>enta alguna condició<br>ue: Seleccione<br>do intervenido(a) que<br>enta ó ha tenido algun<br>prescrita por espec<br>alguna clase de<br>prescrita por espec<br>alguna clase de co<br>e algún tipo de tera,<br>o ó la niña examen i<br>oporte                                         | ón física, impedimento y/c<br>irúrgicamente?<br>una dificultad eaprentiz<br>e alergia?<br>italista alguna restricción<br>ntrol médico periódico?<br>pia?<br>auditivo?<br>de optometría?                                                                                                    | o deficiencia que lo<br>raje?<br>alimenticia?                        | Si<br>No<br>Si<br>No<br>Anual<br>No<br>Si<br>Si                      | ar para               | el desarrollo de sus activio<br>Especifique:<br>Especifique:<br>Especifique:<br>Especifique:<br>Especifique:<br>¿Cuándo fue el último?                                                          | dades escolares?<br>Musculoesqueieticas ↓<br>Seleccione<br>Rinitis Alérgica ↓<br>6 dietista.<br>Crecimiento y desarrollo ·<br>Seleccione<br>15/12/19 ↓<br>01/07/20 ↓                           |
| . ¿El niño ó la<br>. ¿El niño ó la<br>. ¿El niño ó la<br>. ¿El niño ó la<br>. ¿El niño ó la<br>. ¿El niño ó la<br>. ¿El niño ó la<br>. ¿El niño ó la<br>. ¿El niño ó la<br>. ¿El niño ó la<br>. ¿Se le pract<br>Adjunte el ra<br>0. ¿Autoriza a                                                                                                    | A DE SALUI<br>a niña prese<br>Especifiq<br>a niña ha sia<br>a niña ha sia<br>a niña tenes<br>a niña tiene<br>a niña tiene<br>a nina tiene<br>a niña tiene<br>a niña tiene<br>a niña tiene<br>a niña t | ):<br>enta alguna condició<br>ue: Seleccione<br>do intervenido(a) qui<br>enta á ha tenido alguna<br>enta alguna clase de<br>prescrita por espec<br>alguna clase de co<br>e algún tipo de tera<br>o ó la niña examen i<br>oporte<br>o ó la niña examen i<br>oporte<br>Médico la administra | ón física, impedimento y/c<br>iriúrgicamente?<br>una dificultad de aprendiz<br>e alergía?<br>italista alguna restricción<br>ntrol médico periódico?<br>pia?<br>auditivo?<br>de optometría?<br>ación de me <u>dicamentos d</u>                                                                                                    | o deficiencia que lo<br>raje?<br>alimenticia?<br>e usos básico en la | Si<br>No<br>Si<br>No<br>Anual<br>No<br>Si<br>Si<br>Si<br>atención pr | ar para               | el desarrollo de sus activio<br>Especifique:<br>Especifique:<br>Especifique:<br>Especifique:<br>Especifique:<br>¿Cuándo fue el último?<br>¿Cuándo fue el último?<br>(analgésicos, antiácidos, a | dades escolares?<br>Musculoesqueieticas V<br>Seleccione<br>Rinitis Alérgica V<br>6 dietista.<br>Crecimiento y desarrollo<br>Seleccione<br>15/12/19<br>01/07/20<br>mtidiarreicos, antiinflamato |

Finalice dando clic en el botón Siguiente, ubicado al final de la ficha.

Continúe en la página siguiente...

8. Antecedentes de salud y cuadro de vacunas.

En esta pantalla por favor indicar con un "sí" o con un "no" los antecedentes y luego dé clic en el botón **Siguiente**.

| INTECEDENTES DE SALUD<br>Conteste si ó no él(a) niño(a | ) ha tenido: | CUADRO DE VACUNAS      |      |
|--------------------------------------------------------|--------------|------------------------|------|
| Sarampión                                              |              | BCG                    | No 🗸 |
|                                                        |              | DPT                    | No 🗸 |
| Rubeola                                                | No 🗸         | POLIO                  | No 🗸 |
|                                                        |              | Hepatitis A 2da Dosis  | No 🗸 |
| D                                                      | No. N.       | Hepatitis A 3era Dosis | No 🗸 |
| Papoddios                                              | 140 •        | Hepatitis B 1era Dosis | No 🗸 |
| No. 2                                                  |              | Hepatitis B 2da Dosis  | No 🗸 |
| Tosferina                                              | No 🗸         | Hepatitis B 3era Dosis | No 🗸 |
|                                                        |              | Hepatitis C 1era Dosis | No 🗸 |
|                                                        | No. No.      | RUBEOLA                | No 🗸 |
| Varicela                                               | 140 🗢        | Hepatitis C 3era Dosis | No 🗸 |
|                                                        |              | Triple Viral           | No 🗸 |
| Fiebre Escarlatina                                     | No 🗸         | Polio                  | No 🗸 |
|                                                        |              | Gripa                  | No 🗸 |
|                                                        |              | Sarampion 1era Dosis   | No 🗸 |
| Difteria                                               | No 🗸         | Sarampion 3era Dosis   | No 🗸 |
|                                                        |              | INFLUENZA              | No 🗸 |
| Paludismo                                              | No 🗸         | FIEBRE AMARILLA        | No 🗸 |

#### 9. Asignación servicios opcionales del estudiante.

En esta pantalla puede seleccionar los servicios opcionales para realizar el pago en línea. No deje ningún campo vacío; el servicio opcional que NO toma deberá seleccionarlo con "No"; y el servicio opcional que tome deberá marcarlo con "Si".

| Nombre del Servicio                                       | Periodo Valor Co                   | brado     |          |
|-----------------------------------------------------------|------------------------------------|-----------|----------|
| TRICULA SEGUNDO 2021                                      | 2021 5                             | 500.000   |          |
|                                                           |                                    |           |          |
| Nombre del Servicio                                       | Valor del Servici                  | o Toma el | Servicio |
| Nombre del Servicio                                       | Valor del Servici                  | o Toma el | Servicio |
| Nombre del Servicio<br>JEBA JENNIFER<br>SURO ESCOLAR 2021 | Valor del Servici<br>492.5<br>42.0 | o Toma el | Servicio |

El Seguro de accidentes por valor de \$36.400 es **exclusivo** para estudiantes de la **Jornada de la TARDE**. Por ello:

- Si es padre de estudiante de la Jornada Tarde, elija "Sí" en el seguro de \$36.400 y elija "No" en el seguro de \$65.000.
- Si es padre de estudiante de la Jornada Mañana, elija "Sí" en el seguro de \$65.000 y elija "No" en el seguro de \$36.400.

Para continuar con el proceso dé clic en el botón Siguiente.

#### 10. Visualización mensaje de Instrucciones.

| Pantalla final corazon                                                                                                    | ista                                                                                                    |
|----------------------------------------------------------------------------------------------------|----------------------------------------------------------------------------------------------------|
| Información del Estudiant                                                                                                    | e                                                                                                    |
| Código:<br>Nombre:                                                                                                    |                                                                                                    |
| En este punto se ha te<br>DEL SEGURO DE AC<br>"No" el seguro de \$31.<br>seguro de \$54.000 SI<br>Si eligió correctamente<br>el servicio opcional ele | rminado la actualización de la información para el año 2022.<br>CIDENTES: Los padres con hijos en la jornada de la MAÑANA, debieron elegir con "Sí" el seguro de \$54.000 y elegir con<br>000. Los padres con hijos en la jornada de la TARDE, debieron elegir con "Sí" el seguro de \$31.000 y elegir con "No" el<br>ESTO NO FUE ASÍ, por favor hacer clic en "Regresar" y hacer la corrección.<br>e el Seguro de Accidentes, podrá hacer clic en el botón ACEPTAR. Deberá esperar 3 minutos para que se incluya en el pago<br>sido por Ud. |
| Hasta aquí, ud. podría<br>ACEPTAR y espera a<br>minutos. Podrá ir al bo<br>Regresar                                                                   | devolverse para hacer cambios. Luego de hacer clic en "ACEPTAR" no podrá hacerlos. Si está seguro, haga clic en<br>que aparezca el mensaje "Los documentos de matrícula se han guardado correctamente". Acepte el mensaje y espere 2<br>tón PAGO MATRICULAS, en esta ventana, para pagar en línea.<br>Aceptar                                                                                                    |

En esta opción podrá visualizar el mensaje de los pasos a seguir. Léalos atentamente por favor; <u>finalizado este paso no habrá posibilidad de devolverse para correcciones</u>. Se destaca la espera de 1 minuto para que los servicios opcionales elegidos, queden dentro del sistema de pago en línea.

Haga clic en "Aceptar" y cierre el cuadro de diálogo "Pantalla final".

| Mensaje                                                   | X |
|-----------------------------------------------------------|---|
| Los documentos de matricula se han generado correctamente |   |

 a) Realice el pago de la matrícula y de los servicios opcionales.
Para realizar el pago de la matrícula y de los servicios opcionales seleccionados, dé clic en el botón Pago Matrículas.

| SCH00     | LPACK WI                         | EB> \$          |                 |
|-----------|----------------------------------|-----------------|-----------------|
| Matricula | 5                                |                 |                 |
|           | Estudiante:<br>Código:<br>Grupo: |                 |                 |
|           | Matriculas                       | Doc. Matriculas | Pago Matriculas |

b) Realice el pago en línea de la matrícula y de los servicios opcionales, haciendo clic en el botón "Realizar pago". Podrá pagar con cuenta bancaria corriente o de ahorros, a través de PSE o también con Tarjeta de crédito Visa o Mastercard.

|        |                           | _    | _         | _           |           |            |         |
|--------|---------------------------|------|-----------|-------------|-----------|------------|---------|
| Código | Servicio                  | Año  | Mes       | F. UIL Pago | Interèses | Saldo      | A pagar |
| 82     | MATRICULA GRADO 1º - 2020 | 2020 | Noviembre | 11          | 0,00      | 492.538,00 | 0,00    |
| 194    | SEGURO ESCOLAR 2021       | 2020 | Noviembre | 11          | 0,00      | 42.000,00  | 0.00    |

<u>Recomendación</u>. Imprima o tome foto con su celular, a los documentos que se generan en este proceso de pago. TODOS LOS PADRES deberán presentar o mostrar estos documentos, el día de la matrícula presencial.

Una vez hecho el pago, no podrá realizar correcciones ni repetir el proceso.

## **¡GRACIAS POR SU TIEMPO!**